## G suite 聯絡人及通訊錄匯入

(1)登入 Google 後,開啟連絡人頁面。

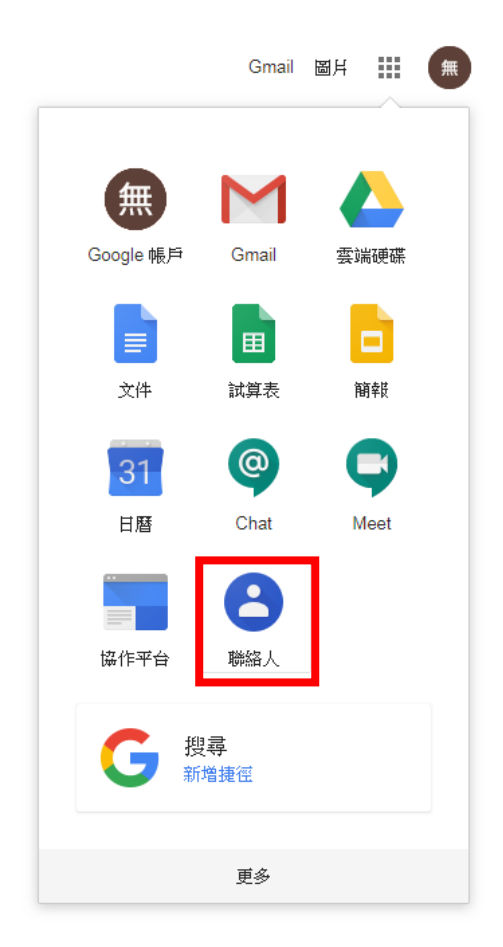

(2)點選匯入聯絡人

| =  | と 聯絡人  | Q 搜 |  |  |         |         |  |
|----|--------|-----|--|--|---------|---------|--|
| +  | 建立聯絡人  |     |  |  |         |         |  |
| 2  | 聯絡人    |     |  |  |         |         |  |
| 49 | 常用聯絡人  |     |  |  |         |         |  |
|    | 重複的聯絡人 |     |  |  |         |         |  |
| ^  | 標籤     |     |  |  |         |         |  |
| +  | 建立標籤   |     |  |  |         |         |  |
| ~  | 更多     |     |  |  |         | 1       |  |
| 4  | 其他聯絡人  |     |  |  |         |         |  |
| ÷  | 設定     |     |  |  |         |         |  |
| :  | 意見回饋   |     |  |  |         |         |  |
| 0  | 說明     |     |  |  | 目前還沒有任何 | 熊絡人     |  |
|    |        |     |  |  | 2 建立聯絡人 | ★ 匯入聯絡人 |  |

(3) 選取剛剛所儲存之通訊錄 csv 檔,點選匯入後即完成

聯絡人匯入。

| 匯入聯絡人                            |         |      |   |  |  |  |
|----------------------------------|---------|------|---|--|--|--|
| 如要匯入聯絡人,請選取 CSV 或 vCard 檔案。 瞭解詳情 |         |      |   |  |  |  |
| 選取檔案                             | oe6.csv |      | 1 |  |  |  |
|                                  | 取消      | 消 匯入 | 1 |  |  |  |
|                                  |         |      |   |  |  |  |

| ≡  | 🕒 聯絡人                  | Q、 搜尋                    |                        |      |       | :          | 🛚 G Suite 🔳 |
|----|------------------------|--------------------------|------------------------|------|-------|------------|-------------|
| 4  | 建立聯絡人                  | 名稱                       | 電子野件                   | 電話號碼 | 職編和公司 | 標籤         | :           |
| •  | 联络人<br>常用膨结人<br>重碳的明结人 | 国人日初:6/18(1)<br>(二) 電算中心 | cc2600@mail.dyu.edu.tw |      |       | 國入日期::6/18 |             |
| D  | (東本)<br>匯入日期:6/18 / 回  |                          |                        |      |       |            |             |
| +  | 建立標籤                   |                          |                        |      |       |            |             |
| ~  | 更多                     |                          |                        |      |       |            |             |
| ÷  | 其他聯絡人                  |                          |                        |      |       |            |             |
| \$ | 設定                     |                          |                        |      |       |            |             |
| :  | 意見回饋                   |                          |                        |      |       |            |             |
| 0  | 說明                     |                          |                        |      |       |            |             |

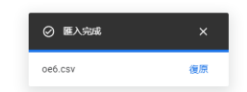